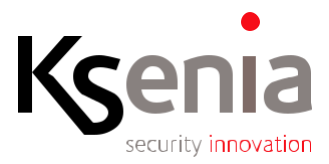

## Guida utente per aggiornamento firmware della tastiera ergo-T (s.o. Android)

Nel seguito viene descritta la procedura passo-passo, per effettuare l'aggiornamento del firmware della tastiera ergo-T (S.O. Android). La disponibilità on-line di un aggiornamento viene notificata sulla tastiera ergo-T mediante un'icona.

## **GENERALITA'**

La procedura di aggiornamento si suddivide in tre fasi:

- 1. download del file contenente il FW
- 2. installazione del pacchetto
- 3. riavvio finale della tastiera.

## RACCOMANDAZIONI

Prima di iniziare l'aggiornamento:

- Accertarsi che la tastiera sia correttamente alimentata da fonte protetta da back-up, è importante assicurarsi che questa fase non sia soggetta ad interruzioni di alimentazione che potrebbero rendere inutilizzabile l'aggiornamento.
- Non interrompere l'aggiornamento onde evitare di danneggiare il firmware.

## PROCEDURA

| Step | Operazione                                                                                                    | Esempio           |  |
|------|----------------------------------------------------------------------------------------------------|-------------------|--|
| 1.   | Quando il file con l'aggiornamento è<br>disponibile, appare un pallino giallo sopra<br>l'icona del menu 'Impostazioni', premere<br>per entrare. | A4.58.0F.9D.23.09 |  |

| 2. | Scorrere il menu fino alla voce ' <b>Scarica</b><br><b>aggiornamento firmware</b> ', premere per<br>avviare il download.<br>La dimensione del pacchetto di<br>aggiornamento è di 600Mb, per cui il<br>download potrebbe richiedere parecchi<br>minuti per il completamento. | Impostazioni Centrale      Cambio Pin      Cambio Pin      Suuro      Tema Souro      Accesso con pin      Consenti accesso al sistema operativo      Installa aggiornamenti      Scarica aggiornamento firmware      Info     info                                                                                                    |
|----|----------------------------------------------------------------------------------------------------|----------------------------------------------------------------------------------------------------|
|    | Durante la fase di download la scritta<br>posta sul tasto 'Scarica aggiornamento<br>firmware' cambia per dare evidenza<br>dell'operazione in corso.<br>In questa fase la ergo-T può essere usata<br>normalmente.                                                            | Impostazioni Centrale       Cambio Pin       ★ Svuota i preferiti       Tema Scuro       Accesso con pin       Consenti accesso al sistema operativo       Installa aggiornamenti       Scaricando       Installa aggiornamenti       Installa aggiornamenti       Installa aggiornamenti       Installa aggiornamenti       Installa aggiornamenti                                                                                                    |
| 2  | Al termine del download la scritta posta<br>sul tasto 'Scarica aggiornamento<br>firmware' cambia in ' <b>Installa</b><br><b>aggiornamento firmware</b> ', premere per<br>avviare l'installazione, dietro conferma.                                                          | Impostazioni Centrale       Cambio Pin       ★       Svuota i preferiti       ✓       Terna Scuro       ▲       Accesso con pin       2:       Consenti accesso al sistema operativo       Installa aggiornamenti       1       Installa aggiornamenti       Installa aggiornamento firmiware       Info                                                                                                    |
| 3. | Premere su 'OK' per confermare l'avvio.<br>La procedura di installazione richiede circa<br>20 minuti.<br>Al termine la tastiera si riavvia<br>automaticamente.                                                                                                    | Impostazioni Centrale      Cambio Pin      Cambio Pin      Terma Scuro      La ego, Turriti (avivo cent investito)      La ego, Turriti (avivo cent investito)      La ego, Turriti (avivo cent investin)      La ego, Turriti (avivocent inv |

| 4. | Alcuni istanti dopo il riavvio della tastiera,<br>appare un messaggio, come mostra<br>l'immagine accanto, premere sul tasto<br>'Install'.                                                                                                    |                                                                                                    |
|----|----------------------------------------------------------------------------------------------------|----------------------------------------------------------------------------------------------------|
| 5. | In questa fase la tastiera ergo-T effettua la<br>verifica sulla validità del download, la<br>durata di questa operazione è di qualche<br>minuto. Al termine la tastiera si riavvia di<br>nuovo ed appare la schermata di<br>aggiornamento per circa 10 minuti. | 9:20 Image: Second second s |
| 6. | Al successivo riavvio, un messaggio<br>informa l'utente sull'esito della procedura<br>e prima di tornare alla pagina HOME,<br>occorre indicare se si desidera cancellare<br>il file di aggiornamento. Si consiglia la<br>cancellazione.                        | A4:58:0F:9D:23:09<br>09:28 esterna contammare<br>venered 17 aprile esterna contammare<br>System Update<br>Congratulation upgrade succeed/Do you want to<br>delete the file? If notthe system may propose this<br>update again.<br>No Ves<br>Disinserito                                                                                                    |

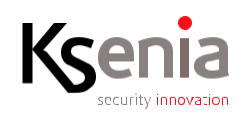

www.kseniasecurity.com